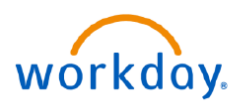

## VUMC BUSINESS EDUCATION

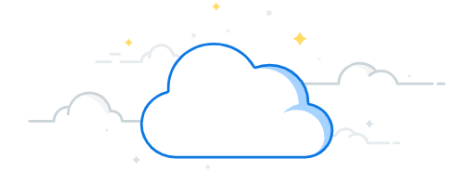

## **Pre-Hire Status**

VUMC Managers can see the status of applicants to positions they have posted. Once an employee has gone through background check, they should show as Ready to Hire. This does not indicate an employee record. The manager must keep track of the timeline posted in the applicant profile. Follow the steps below to review the status of a potential New VUMC Employee.

| From the Workday Homepage:                                                                                                    | =                                            | MENU                                    |                             |                                         |                                         |                                         |                                        |                                         |        |  |
|----------------------------------------------------------------------------------------------------|----------------------------------------------|-----------------------------------------|-----------------------------|-----------------------------------------|-----------------------------------------|-----------------------------------------|----------------------------------------|-----------------------------------------|--------|--|
| 1. Select the <b>Menu</b> icon.                                                                                                    | ~~~~~                                        | ~~~~~~~~~~~~~~~~~~~~~~~~~~~~~~~~~~~~~~~ |                             | <br>                                    |                                         |                                         |                                        |                                         |        |  |
| 2. Select the <b>Recruiting App</b> from the Menu.                                                                                         | Mer                                          | nu                                      |                             |                                         |                                         | ×                                       |                                        |                                         |        |  |
| <b>Note:</b> If the Pay app does not appear in your menu, you can add it by selecting <b>+Add App</b> and searching for <b>Recruiting.</b> | Ar                                           | pps Sh                                  | ortcuts                     |                                         |                                         |                                         | ~~~~~~                                 |                                         |        |  |
| <ol> <li>Under View, select Job Requisition</li> <li>Workspace.</li> </ol>                                                                 | 0                                            | Mana                                    | iger Hub                    |                                         |                                         |                                         |                                        |                                         |        |  |
| 4. All of the Job Requisitions that you have created will appear on a table. The menu w                                                    |                                              | 🖁 Help                                  |                             |                                         |                                         |                                         |                                        |                                         |        |  |
| indicate how many applicants are in each stage of the hiring process. Selecting the                                                        |                                              | Recru                                   | Recruiting 2                |                                         |                                         | ~~~~~~~~~~~~~~~~~~~~~~~~~~~~~~~~~~~~~~  |                                        |                                         |        |  |
| number below each stage will bring you to a<br>list of the applicants. Select the number                                                   |                                              | Pay                                     | Pay<br>Personal Information |                                         |                                         | View                                    | Job Re                                 | Job Requisition Workspace               |        |  |
| E. Solost the Employee Name                                                                                                    |                                              | E Perso                                 |                             |                                         |                                         |                                         |                                        |                                         |        |  |
| 5. Select the Employee Name.                                                                                                    |                                              | Hirin                                   | 1                           |                                         |                                         |                                         | Му                                     | Recruiting Jobs                         |        |  |
| Isk Demisition Workspace                                                                                                    | (Q)                                          | () (+)                                  |                             |                                         |                                         | Job Requisition                         |                                        |                                         |        |  |
| Job Requisition workspace                                                                                                    |                                              | ( 🕀 /                                   | Add Apps                    | (                                       | =// Edit                                | $\gamma$                                | ~~~~~~~~~~~~~~~~~~~~~~~~~~~~~~~~~~~~~~ | ~~~~~~~~~~~~~~~~~~~~~~~~~~~~~~~~~~~~~~  | ~~~~~~ |  |
| Show All By Hiring Manager By Primary Location                                                                                             |                                              |                                         |                             |                                         |                                         |                                         |                                        |                                         | Q      |  |
| Joh Requisition Status Hirin                                                                                                    | Manager                                      | Review J                                | Screen                      | Interview                               | Reference Cher                          | ck Offer                                | Background                             | Ch Ready for Hire                       |        |  |
| 2216074 Nurse Residency Program Signing Bonus (Evergreen) • Open Sar<br>Dir,                                                               | ly Beech (0123456)<br>linical Educ & Develop | 742 >                                   | 25                          | 10                                      | 5                                       | 2                                       | 2                                      | 2                                       | 4      |  |
|                                                                                                    | ~~~~~~~~~~~~~~~~~~~~~~~~~~~~~~~~~~~~~~       | ·····                                   |                             | ~~~~~~~~~~~~~~~~~~~~~~~~~~~~~~~~~~~~~~~ | ~~~~~~~~~~~~~~~~~~~~~~~~~~~~~~~~~~~~~~~ | ~~~~~~~~~~~~~~~~~~~~~~~~~~~~~~~~~~~~~~~ | mum                                    | ~~~~~~~~~~~~~~~~~~~~~~~~~~~~~~~~~~~~~~~ | ~~~~   |  |

**Note:** Although the step may say **Ready for Hire**, continue to **page 2** to see if the candidate has outstanding items that must be completed before an employee record is created. A candidate may be listed as Ready for Hire before their background check is complete.

**Example:** The candidate will be in a holding stage until the background check is passed. Then, they can claim their VUMC ID, etc.

| ~~~~~ | Job<br>Application           | Step / Disposition | Awaiting<br>Action A | Awaiting Me | `            | Time                   |                             | <u>_</u>        | Require<br>Sponsorship | Rehire | Eligible<br>for<br>Hire | Source      |
|-------|------------------------------|--------------------|----------------------|-------------|--------------|------------------------|-----------------------------|-----------------|------------------------|--------|-------------------------|-------------|
|       |                              |                    |                      |             | Date Applied | in<br>Status<br>(Days) | Current Title               | Current Company |                        |        |                         |             |
|       | Paige<br>Turner<br>(9876543) | Ready for Hire     | 1                    |             | 01/23/2023   | 81                     | Credentialing Specialist    | RC Billing      |                        |        |                         | Job Search  |
|       | Artie Chokie<br>(9123456)    | Ready for Hire     | 1                    |             | 03/16/2023   | 60                     | Provider Enrollment Analyst | CGS             |                        |        |                         | Our Web Sit |

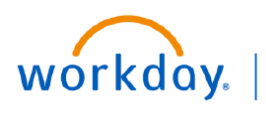

VUMC BUSINESS EDUCATION

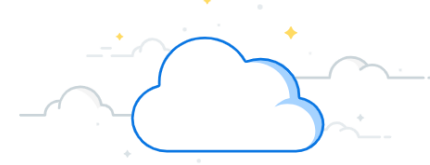

## **Pre-Hire Status**

## From the Applicant Profile:

1. Under the applicant profile menu, select **Recruiting History**.

2. A **Timeline** will appear to indicate where the applicant is in the process and will detail what the applicant still needs to complete.

Best practice is to keep tabs on this timeline for all applicants that you want to hire. Information on various communications will be stored here.

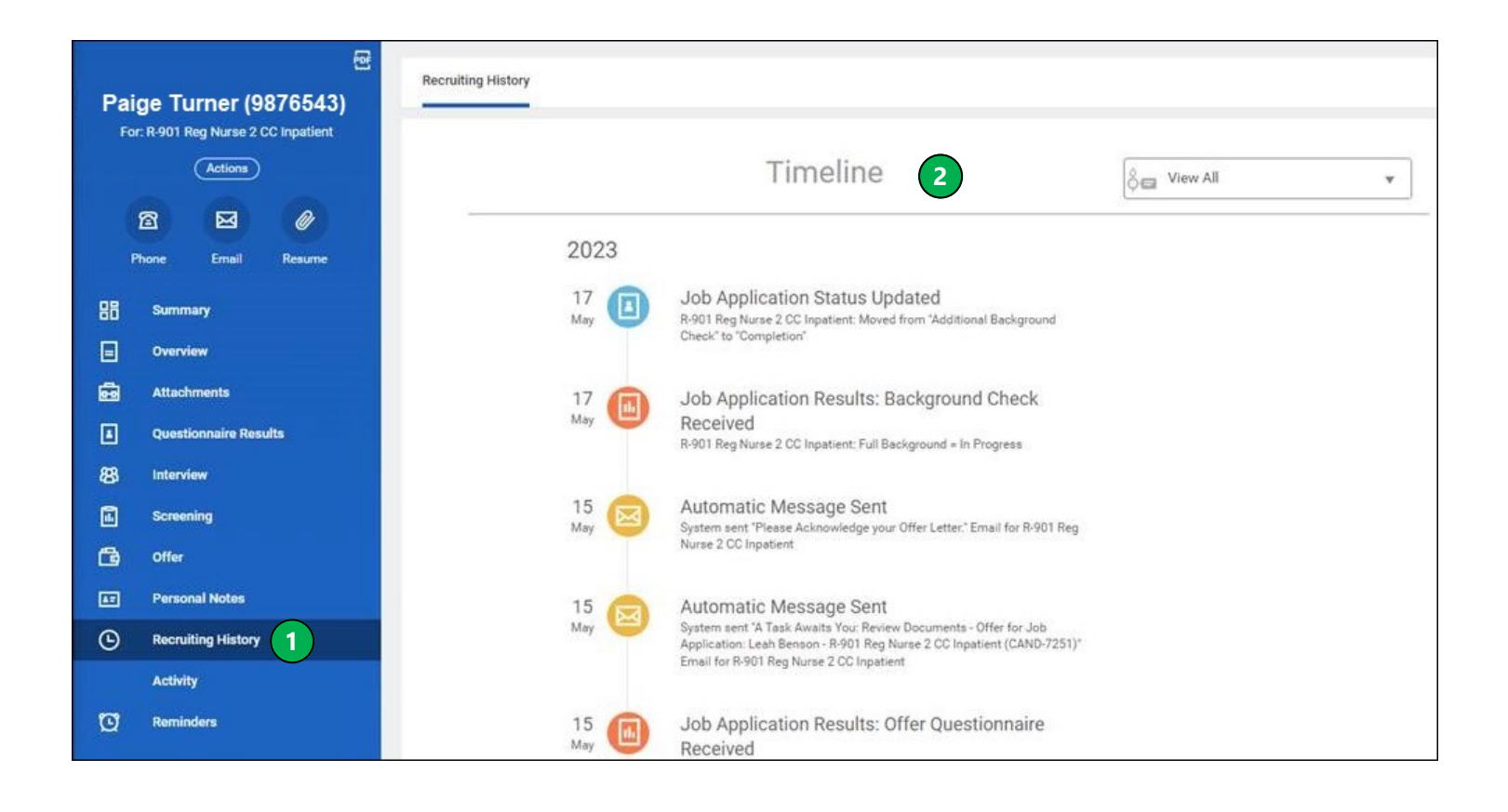